# 104-105 行動學習計畫

# Google Certified Educator Level1 認證研習

| 時間          | 主題                                        |
|-------------|-------------------------------------------|
| 09:00-09:30 | Google 教師認證簡介                             |
|             | Google Certified Educator Level1 / Level2 |
|             | Google Certified Trainer                  |
| 09:30-10:00 | Google Certified Educator Level1 課程介紹     |
| 10:00-12:00 | 活用 Google 雲端服務共同協作與互動                     |
|             | Google Drive                              |
| 12:00-13:00 | 午休餐敘                                      |
| 13:00-16:00 | 應用 Google 雲端服務解決課堂中遇到的問題                  |
|             | Google Classroom、Hangouts、Youtube等        |

註1:課程免費且供餐,認證費用 US\$10,請自備信用卡於 Google 認證官網刷卡。

註 2:認證檢定為英文試題,多為日常課程中的應用(參考試題如後),無高深試題。

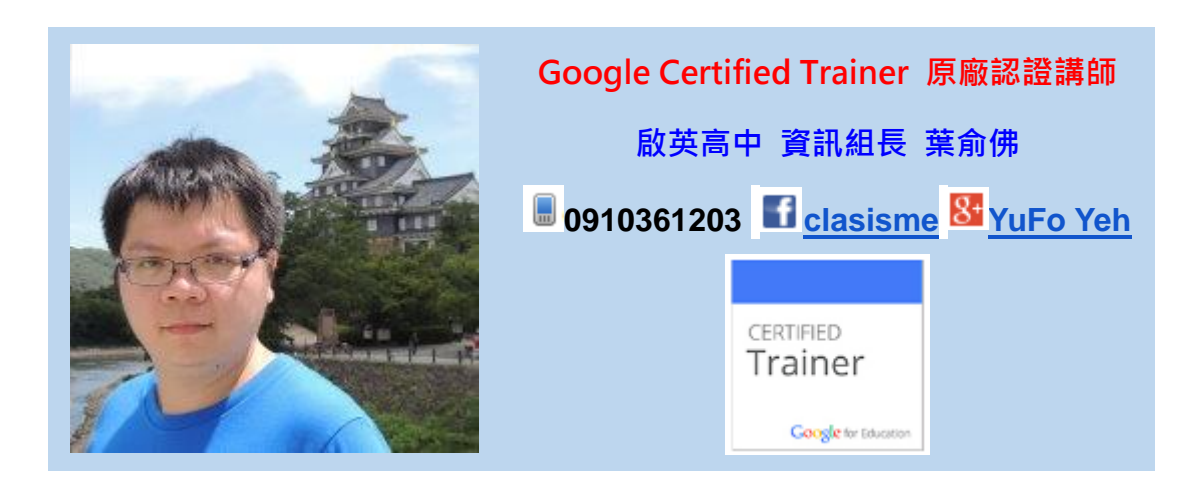

# Sample Exam Questions

You will be given a test Google Apps for Education account to complete the Google Certified Educator exams. Your test account will represent a teacher at a fictitious school. Log in to your temporary test account to complete the given tasks.

## **Multiple Choice**

#### Sample Question 1.

#### Objective: Use technology to move beyond textbook-based instruction

Students in your history class are having difficulty understanding the significance of World War II. What activities could help students get more engaged? (Choose 2 answers)

- □ Students create YouTube videos describing key battles in World War II
- $\Box$  Teacher creates a final exam in Forms to give students a grade on what they know
- $\Box$  Students use the Research Tool to search for more information in Docs
- $\hfill \square$  Students answer questions at the end of the chapter on World War II

## **Drag and Drop**

#### Sample Question 2. Objective: Communicate better through email and chat

Drag and drop to match the feature of Gmail with a benefit of using the tool.

| Feature                     | Benefit        |
|-----------------------------|----------------|
| 1. Canned Responses         | Sample Benefit |
| 2. Anytime, anywhere access | Sample Benefit |
| 3. Labels                   | Sample Benefit |

## **Performance-Based Scenarios**

The test taker will need to open a new tab in their brower window to complete the scenario questions. The resources for these questions have already been created and are in the account of the test user.

#### Sample Question 3.

#### Objective: Access, view and understand results in spreadsheets

Your students have answered a few questions about an upcoming Presidential election and submitted

their results in a Google Form. You want to review their opinions to prepare for an upcoming class.

- $\Box$  Access the form "Election Opinions" and view the results in a spreadsheet.
- □ Sort the sheet based on student first name in ascending alphabetical order (a-z).
- □ Create a pie chart that represents who they selected as their favorite candidate (Column F).

#### Sample Question 4.

#### Objective: Annotate and share videos

You want to be sure that students are able to view your "Award Winners" broadcast at a later date.

You decide to share the video again via your YouTube channel to maximize views. Complete the following tasks.

- □ Find the "Award Winners" video on your YouTube channel.
- $\Box$  Use annotations to add the title "We won!" for the first 5 seconds of the video.
- □ Share the video with your student group **nfschool@myeducert.org.**

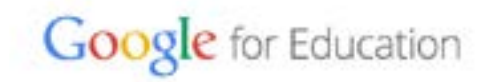